## PoINT Storage Manager の Windows Failover Cluster での動作設定(2016/5/6)

有限会社オプティカルエキスパート

PoINT Storage Manager には、Windows Failover Cluster での稼動を前提とした、Cluster Option のライセンスがあり ます。これは、ハードウェアとソフトウェアをクラスター構成で稼動させ、冗長性を向上させます。クラスター構成で一 般的なロードバランス機能はサポートしていません。このレポートでは、Failover cluster への PoINT Storage Manager のインストールと、Windows Failover Cluster Manager での動作設定を紹介します。使用した OS は、Windows2012 R2 で、2 台のクラスターは、Xeon X5560 のシングル CPU でメモリーが 6GB の Dell と SuperMicro の 1U サーバーを使用 しています。2 台のノードの共有ストレージとしては、Windows2012 R2 で iSCSI ターゲットを使用しました。

クラスター構成での制限事項としては、以下の通りです。

● PoINT Storage Manager が稼動するクラスターでは、TAFS クライアントがインストール出来ない。

これは、TAFS クライアントは、ファイルシステムに対するフィルタードライバーのとして動作するので、ストレージを共 有するクラスター構成では、ファイルタードライバーが重複するためです。TAFS エージェント自体はクラスター構成で も稼動出来ます。

使用出来る Performance Tier には制限がありませんが、Archive Tier に CIFS 共有を提供する VFS(仮想 FS)は Windows2012/2012 R2 ではサポートされていません。Archive Device としては、ファイバーチャネルとiSCSI 接続のテ ープライブラリーと NAS、AWS S3 等の Object Storage が使用出来ます。テープライブラリーと NAS は、クラスターの リソースとして設定する必要があります。このレポートでは、S3 互換の Cloudian HyperStore を Archive Device として 使用しています。

## Windows Failover Cluster での PoINT Storage Manager の動作

最初に、インストールと Cluster の役割設定が完了した動作状況を紹介します。

以下のスクリーンショットが、Failover Cluster Manager での設定完了後の動作状況です。PoINT Storage Manager は、 同じ名前のサービスとそれに依存した PoINT Storage Agent というサービスで稼動しているのでそれらをクラスターで 保護する役割(role)が、設定され、PSM\_service という仮想マシンで稼動していています。ノード間の共用ストレージが、 Cluster Disk1 で、ここには、PoINT Storage Manager の内部データベース、各種のログ等が含まれます。

| -B                                                                                                    |                                   |            | Failover Clu            | ster Manager                            |                    |                 |          |
|----------------------------------------------------------------------------------------------------|-----------------------------------|------------|-------------------------|-----------------------------------------|--------------------|-----------------|----------|
| File Action View Help                                                                                                    |                                   |            |                         |                                         |                    |                 |          |
| <ul> <li>Failover Cluster Manager</li> <li>W2012CT.office.optical-exp</li> <li>Roles</li> <li>Nodes</li> <li>Storage</li> <li>Disks</li> <li>Pools</li> <li>Networks</li> </ul> | Roles (1)<br>Search<br>Name       | Status     | Type<br>Generic Service | Owner Node<br>R6102012E                 | Priority<br>Medium | Queries 👻 [     | •        |
| 国 Cluster Events                                                                                                    | <                                 |            |                         |                                         |                    |                 | >        |
|                                                                                                    | V PSM_service                     |            |                         |                                         | Pre                | eferred Owners: | Any node |
|                                                                                                    | Name<br>Storage                   |            |                         | Status                                  | Information        |                 |          |
|                                                                                                    | Cluster Disk 1      Roles         |            |                         | () Online                               |                    |                 |          |
|                                                                                                    | PoINT Storage Age                 | nt<br>ager |                         | <ul><li>Online</li><li>Online</li></ul> |                    |                 |          |
|                                                                                                    | Server Name     Mame: PSM_service | 9          |                         | () Online                               |                    |                 |          |

PoINT Storage Manager の管理用 GUI は、2 つのサービスが稼動している仮想マシンの PSM\_service を指定して実行します。以下は設定が完了した時点のスクリーンショットです。

| 10                                                                               | PoINT Storage Manager @ PSM_service                                | _ <b>_</b> ×          |
|----------------------------------------------------------------------------------|--------------------------------------------------------------------|-----------------------|
| Tasks Storage Vaults Archive Devices View                                        | / Help                                                             |                       |
| Tasks<br>Create Storage Vault Import Archive Volumes Setup PoINT Storage Manager | Select Task<br>Create Storage Vault<br>Setup PoINT Storage Manager |                       |
| Storage Vaults                                                                   | Service Status<br>Server: PSM_service<br>Status: Running           |                       |
| Archive Devices 🛞                                                                | Managed Storage Volume                                             |                       |
| Current Activity                                                                 | 0 objects used<br>0 of 2 TByte used                                | - 11 I                |
| Log Files                                                                        | License Status<br>License valid through 2016/05/29                 | PoINT STORAGE MANAGER |
|                                                                                  |                                                                    | .d                    |

Archive Device として、AWS S3 互換の Cloudian HyperStore を指定します。以下は、Device 設定の画面で、OK をク リックすると、既にアーカイブされているデータの読み取りを行います。

|                                                            | X Standard S2                                                                                                    | Object Store Setup                                                                                                    |
|------------------------------------------------------------|----------------------------------------------------------------------------------------------------|----------------------------------------------------------------------------------------------------|
| Paramatar                                                  |                                                                                                    | Object Store Settings                                                                                                    |
| Address                                                    | s3-region2 office optical-expert in                                                                                 | specify settings for the object store to be configured.                                                                                                    |
| Ruckat                                                     | bucket1                                                                                                    | <u> </u>                                                                                                    |
| WSAccessKeyId                                              | 00660e4d9d7d854d9d8                                                                                                 |                                                                                                    |
| WSSecretKey                                                | c ITsfeQ7ApNOdu9pTaEwcQ2xfwlSpbPLTa/eAvWE                                                                           | Device Name:                                                                                                    |
| Folder                                                     | Charles Addread briggen coloring back right y we                                                                    | Cloudian 521                                                                                                    |
| WSSignVer                                                  |                                                                                                    | 0fr                                                                                                    |
| Perion                                                     |                                                                                                    | Connig Starting 'Cloudian521'                                                                                                    |
| nossl                                                      | false                                                                                                    | Addre (III) verifying contents                                                                                                    |
| novhs                                                      | false                                                                                                    |                                                                                                    |
| verbose                                                    | true                                                                                                    | Cancel                                                                                                    |
|                                                            |                                                                                                    | Forma                                                                                                    |
| Optional] This parame<br>eparated by forward<br>haracters. | eter can specify a virtual path name whose components are<br>slashes. The maximum length for the folder name is 255 | Click on Edit to modify configuration parameters or refer to the documentation of<br>the connector for a description of all parameters.<br>Refer to the documentation of the Connector for parameter description. |
|                                                            | OK Cancel                                                                                                    |                                                                                                    |

さらに、アーカイブされているデータに含まれるファイルのメタデータ等を読み込むために、アーカイブのインポートを 実行します。以下がインポート完了後のログを表示したところです。

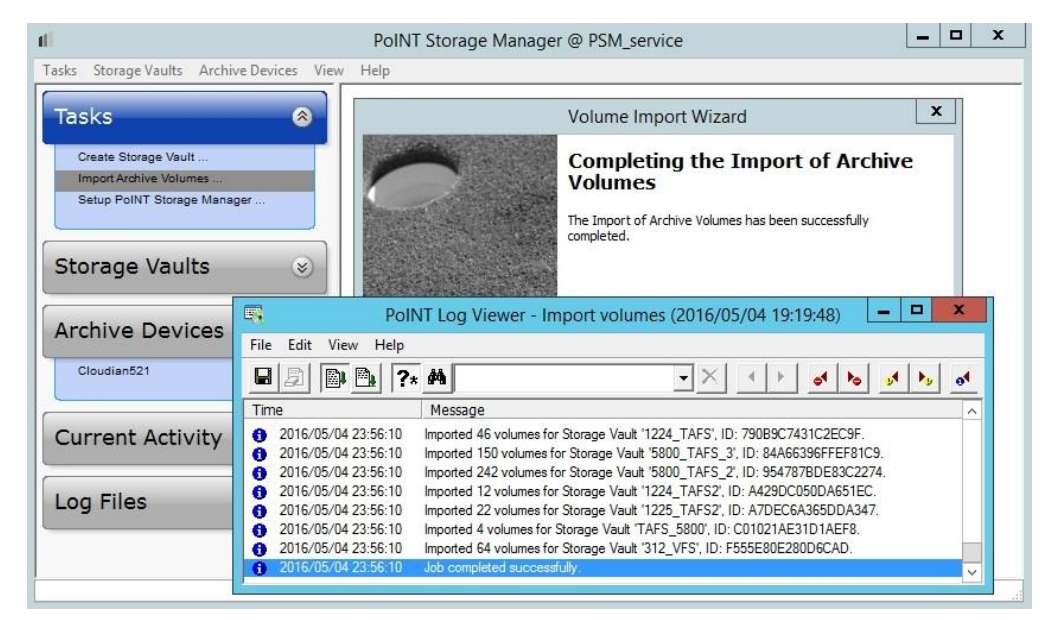

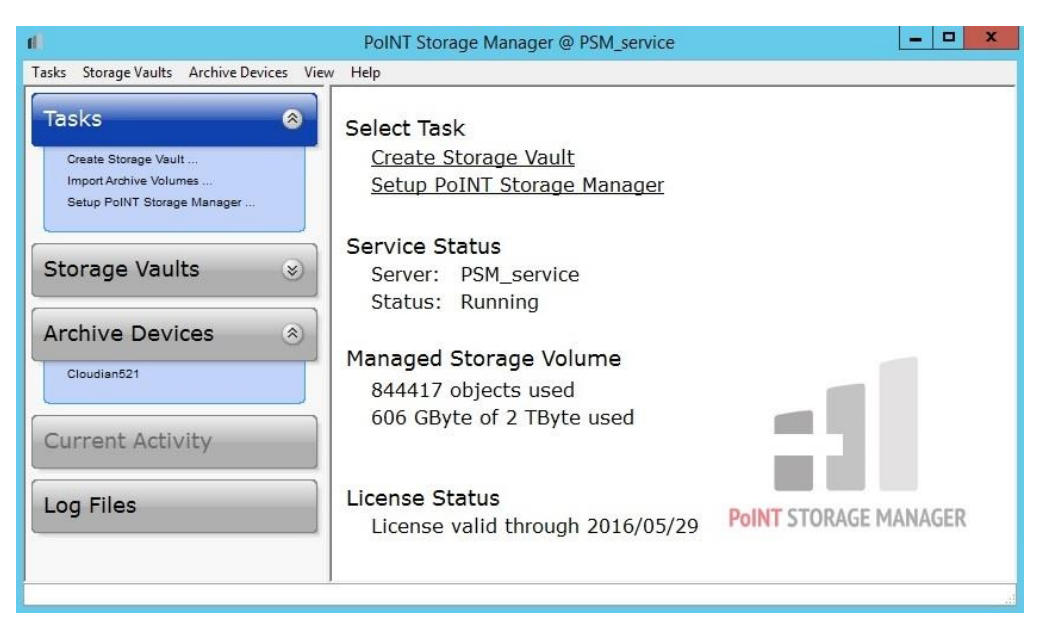

ノードの共用ストレージの構成は、以下のスクリーンショットの通りです。

Disk2 は、クラスターに必要な Quoram に設定されています。このレポートには、Failover Cluster 自体のインストール や動作設定に関しての紹介や説明は含まれていません。

| 趨                                                                                                    |                                           |              | Failover Cluster M     | Manager    |             |          |
|----------------------------------------------------------------------------------------------------|-------------------------------------------|--------------|------------------------|------------|-------------|----------|
| File Action View Help                                                                                         |                                           |              |                        |            |             |          |
| 🗢 🏟 🖄 🖬 👔                                                                                                    |                                           |              |                        |            |             |          |
| 📲 Failover Cluster Manager                                                                                    | Disks (2)                                 |              |                        |            |             |          |
| ▲ W2012CT.office.optical-exp<br>■ Pales                                                                       | Search                                    |              |                        |            | P Queries   | • . • •  |
| Nodes                                                                                                    | Name                                      | Status       | Assigned To            | Owner Node | Disk Number | Capacity |
| 🔺 📇 Storage                                                                                                   | 🔠 Cluster Disk 1                          | 💿 Online     | Available Storage      | R6102012E  |             | 3        |
| <ul> <li>▲ Storage</li> <li>④ Disks</li> <li>④ Pools</li> <li>● Networks</li> <li>● Cluster Events</li> </ul> | 급 Cluster Disk 2                          | ⑦ Online     | Disk Witness in Quorum | R6102012E  |             | 1        |
|                                                                                                    | <                                         | III          |                        |            |             | >        |
|                                                                                                    | Volumes (1)<br>3rd (F:)<br>WTFS 178 GB fm | ee of 178 GB |                        |            |             |          |

ここでの注意点としては、Disk1 が NTFS であることです。クラスター環境で共用ストレージとなると、NTFS の上位で 稼動する CSVFS になりそうで、実際 2 台のノード共この Disk1 にドライブレターを割り当てると CSVFS と表示されま す。NTFS とするための必要な設定としては、メインのノード(上のスクリーンショットでは、Owner Node と表示)だけで ドライブレターを割り当てることです。

PoINT Storage Manager のインストール

インストールで大事なことは、TAFS エージェントをインストールしないことです。

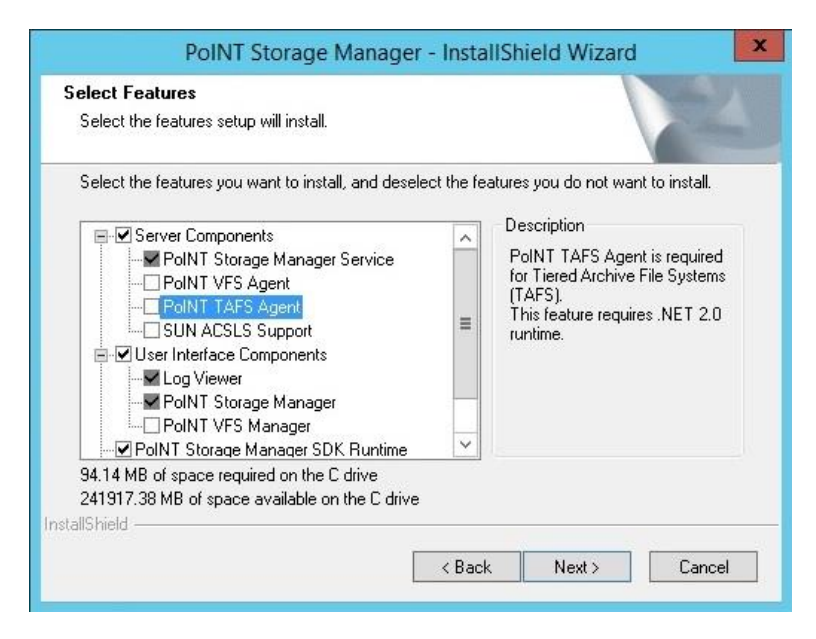

メインのノードにインストールする際に、暗号 Key をエクスポートし、サブのノードで暗号 Key をインポートする必要があります。インストールは、通常と全く同じで、デフォルトのインストールディレクトリーを使用します。

共有ストレージへのデータベースや設定ファイルの移行

メインのノードで管理 GUI を実行し、Recovery のタブから Clustering のページを開きます。このページは、ライセンス のオプションで Cluster が有効な場合のみ表示されます。画面中央の Configure shared hard disk…をクリックし、クラ スターの共用ストレージに新たにフォルダーを作成し、それを指定します。この際に、共用ストレージがメインのノード が Owner になっていることを確認して下さい。Clustering のページは、一旦実行されると表示されません。

|                                                                              | PoINT St                                                                                  | orage Manag                           | er Setup                                                                                                    | ×          |
|------------------------------------------------------------------------------|-------------------------------------------------------------------------------------------|---------------------------------------|----------------------------------------------------------------------------------------------------|------------|
| General                                                                      | Archive Devices                                                                           | Services                              | Recovery                                                                                                    |            |
| System Recovery                                                              | Clustering                                                                                |                                       |                                                                                                    |            |
| Clustering can be<br>devices. In case<br>Clustering uses a<br>Configure shar | used to setup two sy<br>of a system failure the<br>shared hard disk to s<br>red hard disk | stems to use the s<br>second system w | ame database and the i<br>ill take over the operational state of the operational state of the operational state of the operation of the operation | ame target |
|                                                                              |                                                                                           |                                       |                                                                                                    |            |

フォルダーを指定し、Nextをクリックするとデータの移行が実行されます。

| di l                      | PoINT Storage Manager Setup     | PoINT Storage Manager Setup                                                                    |
|---------------------------|---------------------------------|------------------------------------------------------------------------------------------------|
| Tasks Storage Vaults Arch |                                 | General Archive Devices Services Recovery                                                      |
| Create Storage Vault      | Operation in progress           | System Recovery Clustering Clustering                                                          |
| Setup PoINT Storage Mar   |                                 | Clustering can be used to setup two devices. In case of a system falure t                      |
| Storage Vaults            |                                 | Clustering uses a shared hard disk to Shared data have been moved. Clustering can be used now. |
| Archive Devices           | Moving data to shared hard disk | Configure shared hard disk                                                                     |
| Current Activity          |                                 |                                                                                                |
| Log Files                 |                                 |                                                                                                |
|                           | Cancel                          |                                                                                                |
|                           | OK Cancel Apply                 |                                                                                                |

## Windows Failover Cluster Manager での role 設定

次に、High Availability Wizard で役割(roles)の設定を行いますが、事前に以下の内容を実行しておきます。

各ノードで、管理 GUI から PoINT Storage Manager と Storage Agent を停止しておく。

Failover Cluster Wizard で以下のようにサブノードの Cluster サービスを停止しておく。

| 鸅                                   |                    |                            | Failo      | ver Cluste | er Manager    |                   |   |
|-------------------------------------|--------------------|----------------------------|------------|------------|---------------|-------------------|---|
| File Action View Help               |                    |                            |            |            |               |                   |   |
| 🗢 🄿 🙍 🖬 🚺 🖬                         |                    |                            |            |            |               |                   |   |
| Hailover Cluster Manager            | Nodes (2)          |                            |            |            |               |                   |   |
| W2012C1.office.optical-exp<br>Roles | Search             |                            |            |            |               | 🔎 Queries 🔻 🔒 🔻 ( | • |
| Nodes                               | Name               | Status                     | Assigned V | ote        | Current Vote  | Information       |   |
| ⊿ 📇 Storage                         | R6102012E          | 🛞 Up                       | 1          |            | 1             |                   |   |
| 📇 Disks                             | 3 X8DTU2012E       | 🛞 Up                       | 1          |            | 1             |                   |   |
| Pools                               |                    | Pause                      | •          |            |               |                   |   |
| R Cluster Events                    | 1                  | Resume                     |            |            |               |                   |   |
|                                     | 1                  | Remote Desktop             |            |            |               |                   |   |
|                                     |                    | Information Details        |            |            |               |                   |   |
|                                     | 8                  | Show Critical Events       |            |            |               |                   |   |
|                                     |                    | More Actions               | •          | Start Clu  | ister Service |                   |   |
|                                     |                    |                            |            | Stop Clu   | ister Service |                   |   |
|                                     | <                  |                            | *          | Evict      |               |                   | > |
|                                     |                    |                            | 2          |            |               |                   |   |
|                                     | 👻 🌓 X8DTU20        | 12E                        |            |            |               |                   |   |
|                                     | Status:            | Up                         |            |            |               |                   | ^ |
|                                     | Node ID:           | 1                          |            |            |               |                   |   |
|                                     | Uptime:            | 1:42:6                     |            |            |               |                   | = |
|                                     | Memory:            | 5.12 GB Available, 5.99 G  | B Total    |            |               |                   |   |
|                                     | Processors:        | (4) Intel(R) Xeon(R) CPU   | X5560 @    | 2.80GHz    |               |                   |   |
|                                     | CPU Usage:         | 1%                         |            |            |               |                   | v |
| < III >                             | Summary Network Co | onnections   Roles   Disks | Pools      | · ·        |               |                   | _ |

Cluster サービスを停止すると以下のように、status が Down になります。

|                                                            | Failover Cluster Manager |        |               |              |                   |
|------------------------------------------------------------|--------------------------|--------|---------------|--------------|-------------------|
| File Action View Help                                      |                          |        |               |              |                   |
| 📲 Failover Cluster Manager                                 | Nodes (2)                |        |               |              |                   |
| ⊿ W2012CT.office.optical-exp<br>Roles                      | Search                   |        |               |              | 👂 Queries 🔻 🖬 👻 😔 |
| Modes                                                      | Name                     | Status | Assigned Vote | Current Vote | Information       |
| ⊿ 📇 Storage                                                | 🔒 R6102012E              | 🛞 Up   | 1             | 1            |                   |
| Disks     Pools     Networks     Output     Cluster Events | X8DTU2012E               | Down   | 1             | 1            |                   |

次に、画面左側でクラスターを選択し、Configure roleを実行すると High Availability Wizard が開始されます。これ以降の設定は、Wizard で表示される画面に従って実行します。最初に、Generic Serviceを指定します。

| Roles (0)                                                                                                    |                                                                                                    |                                     |                    |                   |                                            |
|----------------------------------------------------------------------------------------------------|----------------------------------------------------------------------------------------------------|-------------------------------------|--------------------|-------------------|--------------------------------------------|
| Search                                                                                                    |                                                                                                    |                                     |                    | P                 | Queries 🔻 🔛 👻                              |
| Name                                                                                                    | Status                                                                                                    | Туре                                | Owner Node         | Priority          | Information                                |
| <b>1</b>                                                                                                    |                                                                                                    | High Availabili                     | ty Wizard          |                   | X                                          |
| Select Ro                                                                                                    | ble                                                                                                    |                                     |                    |                   |                                            |
| Before You Begin                                                                                               | Select the role t                                                                                                    | that you want to configure for      | high availability: |                   |                                            |
| Select Role                                                                                                    |                                                                                                    |                                     |                    |                   |                                            |
| Select Service                                                                                                 | Contract Contract Con | space Server                        | ~                  | Description:      |                                            |
| Client Access Point                                                                                            | DHCP Serv                                                                                                    | ver<br>Transastian Canadiantas (DTC | 4                  | You can configur  | e high availability for                    |
| Select Storage                                                                                                 | Eile Server                                                                                                    | Transaction Coordinator (DTC        | .) =               | designed to run o | on a cluster. For more                     |
| Replicate Registry<br>Settings                                                                                 | Generic Ap                                                                                                    | plication                           |                    | Applications, Sci | configuring Generic<br>ipts, and Services. |
| Confirmation                                                                                                   | Generic Sc                                                                                                    | ript                                |                    |                   |                                            |
| Carforna Utala                                                                                                 | Generic Se                                                                                                    | rvice                               |                    |                   |                                            |
| Availability                                                                                                   | Hyper-V Re                                                                                                    | eplica Broker                       |                    |                   |                                            |
| A Company of the second second second second second second second second second second second second second se | G-iSCSI Targe                                                                                                    | et Server                           | ~                  |                   |                                            |

表示されたサービスの一覧から、PoINT Storage Manager を選択します。

| an an an an an an an an an an an an an a | High Availability Wizard                                      |                                                                                                    |   |  |  |
|------------------------------------------|---------------------------------------------------------------|----------------------------------------------------------------------------------------------------|---|--|--|
| Select Se                                | ervice                                                        |                                                                                                    |   |  |  |
| Before You Begin<br>Select Role          | Select the service you want to use from the li                | st:                                                                                                    |   |  |  |
| Select Service                           | Name                                                          | Description                                                                                                    | ~ |  |  |
| Client Access Point<br>Select Storage    | Network Location Awareness<br>Network Store Interface Service | Collects and stores configuration information for<br>This service delivers network notifications (e.g<br>Helps the computer up more efficiently by opti- | 8 |  |  |
| Replicate Registry<br>Settings           | Performance Counter DLL Host<br>Performance Logs & Alerts     | Enables remote users and 64-bit processes to q<br>Performance Logs and Alerts Collects performa                                                          |   |  |  |
| Confirmation                             | Plug and Play<br>PoINT Storage Agent                          | Enables a computer to recognize and adapt to                                                                                                    |   |  |  |
| Availability                             | PoINT Storage Manager                                         |                                                                                                    |   |  |  |
| Cummon                                   | Portable Device Enumerator Service                            | Enforces group policy for removable mass-stora                                                                                                    | Y |  |  |

設定している role 名を入力します。設定する role は仮想サーバーとして動作するので、そのサーバー名となります。 入力後は、このサーバーが、ActiveDirectory に自動的に Computer として登録されます。

| <b>8</b> 0                     | High Availability Wizard |                                                                                      |  |  |  |
|--------------------------------|--------------------------|--------------------------------------------------------------------------------------|--|--|--|
| Client A                       | cess Point               |                                                                                      |  |  |  |
| Before You Begin               | Type the name            | that clients will use when accessing this clustered role:                            |  |  |  |
| Select Role                    | Name                     | PSM service                                                                          |  |  |  |
| Select Service                 | Humo.                    |                                                                                      |  |  |  |
| Client Access Point            | The NetBIC               | OS name is limited to 15 characters. One or more DHCP IPv4 addresses were configured |  |  |  |
| Select Storage                 | automatical              | lly. All networks were configured automatically.                                     |  |  |  |
| Replicate Registry<br>Settings |                          |                                                                                      |  |  |  |

さらに、この role で使用する共有ストレージを指定します。ここでは、PoINT Storage Manager の Cluster Option でデ ータが移行済みの Disk(ノード間の共用 Disk)を指定します。

| <b>9</b> 0                      | High Availability Wizard                                    |                                                                |                                                           |  |  |
|---------------------------------|-------------------------------------------------------------|----------------------------------------------------------------|-----------------------------------------------------------|--|--|
| Select S                        | torage                                                      |                                                                |                                                           |  |  |
| Before You Begin<br>Select Role | Select only the storage volu<br>You can assign additional s | mes that you want to assign<br>corage to this clustered role a | to this clustered role.<br>fter you complete this wizard. |  |  |
| Select Service                  | Name                                                        | Status                                                         |                                                           |  |  |
| Client Access Point             | 🔽 🗆 进 Cluster Disk 1                                        | Online                                                         |                                                           |  |  |
| Select Storage                  | Volume: (F)                                                 | File System: NTFS                                              | 177 GB free of 178 GB                                     |  |  |
| Replicate Registry<br>Settings  |                                                             |                                                                |                                                           |  |  |

クラスターに属するノード間でレプリケートされるレジストリを指定します。

| 物                                                 | High Availability Wizard                                                                                                    |
|---------------------------------------------------|----------------------------------------------------------------------------------------------------|
| Replica                                           | te Registry Settings                                                                                                    |
| Before You Begin<br>Select Role<br>Select Service | Programs or services may store data in the registry. Therefore, it is important to have this data available on<br>the node on which they are running. Specify the registry keys under HKEY_LOCAL_MACHINE that should<br>be replicated to all nodes in the cluster. |
| Client Access Point                               | Registry Key                                                                                                    |
| Select Storage<br>Replicate Registry              |                                                                                                    |
| Confirmation<br>Configure High                    | OK Cancel                                                                                                    |
| Ø                                                 | High Availability Wizard                                                                                                    |
| Replica                                           | te Registry Settings                                                                                                    |
| Before You Begin<br>Select Role<br>Select Service | Programs or services may store data in the registry. Therefore, it is important to have this data available<br>the node on which they are running. Specify the registry keys under HKEY_LOCAL_MACHINE that sho<br>be replicated to all nodes in the cluster.       |
| Client Access Point<br>Select Storage             | SOFTWARE¥PoINT¥PoINT Storage Manager                                                                                                    |
| Settings<br>Confirmation                          |                                                                                                    |

これで、一通りの設定が完了し、確認画面が表示されます。Nextをクリックします。

| Before You Begin    | You are ready to configure | high availability for a Generic Service.        |   |
|---------------------|----------------------------|-------------------------------------------------|---|
| Select Role         | -                          |                                                 |   |
| Select Service      | Service:                   | PoINT Storage Manager (PntArchiverService)      | ~ |
| Client Access Foint | Storage:                   | Cluster Disk 1                                  |   |
| Select Storage      | Network Name:              | PSM_service                                     |   |
| Replicate Registry  | 00:                        | CN=Computers,DC=office,DC=optical-expert,DC=jp  |   |
| Settings            | IP Address:                | DHCP address on 192.168.1.0/24                  |   |
| Confirmation        | Registry Key:              | SOFTWARE POINT POINT Storage Manager            |   |
| Configure High      | Parameters:                | This Generic Service has no startup parameters. |   |
| Availability        |                            |                                                 | 4 |
| Summary             |                            |                                                 |   |

Wizard での設定が完了しました。

| <b>8</b> 0                                                                                                    | Hi                                                                                          | igh Availability Wizard                                                                                                    | ×           |
|----------------------------------------------------------------------------------------------------|---------------------------------------------------------------------------------------------|----------------------------------------------------------------------------------------------------|-------------|
| Summary                                                                                                    |                                                                                             |                                                                                                    |             |
| Before You Begin<br>Select Role                                                                               | High availability was                                                                       | s successfully configured for the role.                                                                                                    |             |
| Client Access Point                                                                                           |                                                                                             |                                                                                                    |             |
| Select Storage<br>Replicate Registry<br>Settings<br>Confirmation<br>Configure High<br>Availability<br>Summary | Service:<br>Storage:<br>Network Name:<br>OU:<br>IP Address:<br>Registry Key:<br>Parameters: | PoINT Storage Manager (PntArchiverServic<br>Cluster Disk 1<br>PSM_service<br>CN=Computers,DC=office,DC=optical-exp<br>DHCP address on 192.168.1.0/24<br>SOFTWARE\POINT\POINT Storage Manager<br>This Generic Service has no startup param | eeters.     |
|                                                                                                    | Warnings<br>To view the report created I<br>To close this wizard, click F                   | by the wizard, click View Report.<br>inish.                                                                                                    | View Report |

次に、PoINT Storage Manager のサービスに依存して稼動する PoINT Storage Agent を設定した role に追加します。 以下のスクリーンショットのように、Add Resource から Generic Service を指定します。

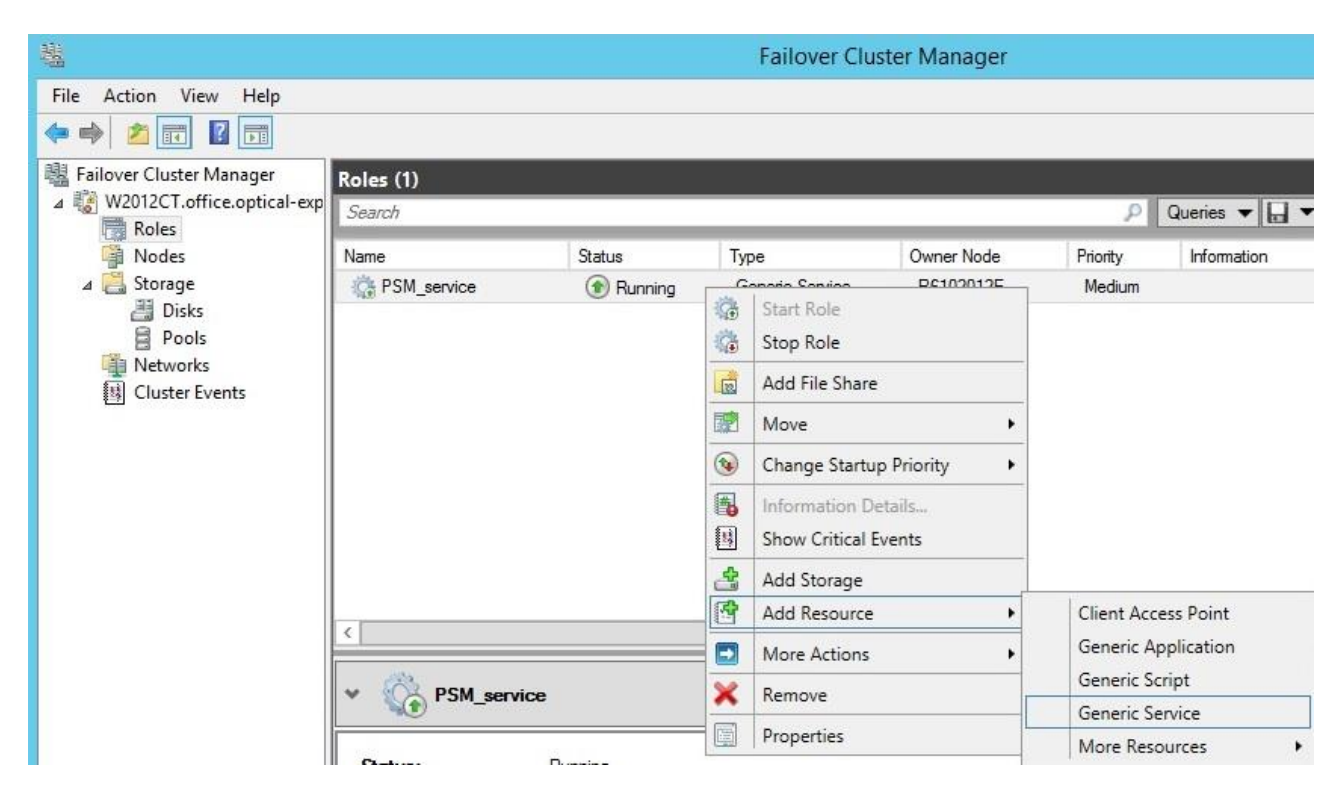

表示されたサービスの一覧から、PoINT Storage Agent を選択します。

|                   | New Resource Wizard                         |                                                |   |  |  |  |  |  |  |
|-------------------|---------------------------------------------|------------------------------------------------|---|--|--|--|--|--|--|
| Select S          | ervice                                      |                                                |   |  |  |  |  |  |  |
| Select Service    | Select the service you want to use from the | e list:                                        |   |  |  |  |  |  |  |
| Configure Generic | Name                                        | Description                                    | ~ |  |  |  |  |  |  |
| Service           | Performance Counter DLL Host                | Enables remote users and 64-bit processes to q |   |  |  |  |  |  |  |
| Summon            | Performance Logs & Alerts                   | Performance Logs and Alerts Collects performa  |   |  |  |  |  |  |  |
| Summary           | Plug and Play                               | Enables a computer to recognize and adapt to   |   |  |  |  |  |  |  |
|                   | PoINT Storage Agent                         |                                                |   |  |  |  |  |  |  |

Failover Cluster Manager の下側画面でサービスを一旦停止します。Status が Offline になります。

| 4                            |                       |                  | Failover Clu    | ster Manag | er   |                                                                                                    |                   |
|------------------------------|-----------------------|------------------|-----------------|------------|------|----------------------------------------------------------------------------------------------------|-------------------|
| File Action View Help        |                       |                  |                 |            |      |                                                                                                    |                   |
| 🗢 🔿 🙍 🖬 🚺 🗊                  |                       |                  |                 |            |      |                                                                                                    |                   |
| 📲 Failover Cluster Manager   | Roles (1)             |                  |                 |            |      |                                                                                                    |                   |
| ∠ W2012CT.office.optical-exp | Search                |                  |                 |            |      | P                                                                                                    | Queries 🔻 📘       |
| Nodes                        | Name                  | Status           | Туре            | Owner No   | de   | Priority                                                                                                    | Information       |
| 🔺 📇 Storage                  | C PSM_service         | 🔞 Partially Run_ | Generic Service | R610201    | 2E   | Medium                                                                                                    |                   |
| Disks                        |                       |                  |                 |            |      |                                                                                                    |                   |
| Pools                        |                       |                  |                 |            |      |                                                                                                    |                   |
| Cluster Events               |                       |                  |                 |            |      |                                                                                                    |                   |
|                              |                       |                  |                 |            |      |                                                                                                    |                   |
|                              |                       |                  |                 |            |      |                                                                                                    |                   |
|                              |                       |                  |                 |            |      |                                                                                                    |                   |
|                              |                       |                  |                 |            |      |                                                                                                    |                   |
|                              |                       |                  |                 |            |      |                                                                                                    |                   |
|                              | <                     |                  | ш               |            |      |                                                                                                    |                   |
|                              | V Co PSM_service      |                  |                 |            |      | Pre                                                                                                    | eferred Owners: A |
|                              | Name                  |                  |                 | Status     |      | Information                                                                                                    |                   |
|                              | Storage               |                  |                 |            |      |                                                                                                    |                   |
|                              | 🗉 进 Cluster Disk 1    |                  |                 | 🕜 Online   |      |                                                                                                    |                   |
|                              | Roles                 |                  |                 |            |      |                                                                                                    |                   |
|                              | PoINT Storage Age     | nt               |                 | 🖲 Offline  |      |                                                                                                    |                   |
|                              | PoINT Storage Man     | nager            |                 | Online     |      | Bring Online                                                                                                   |                   |
|                              | Server Name           |                  |                 |            |      | Take Offline                                                                                                   |                   |
|                              | 🕀 📑 Name: PSM_service | e                |                 | 🕥 Online   |      | Information D                                                                                                  | letails           |
|                              |                       |                  |                 |            |      | Show Critical                                                                                                  | Events            |
|                              |                       |                  |                 |            |      | More Actions                                                                                                   | •                 |
|                              |                       |                  |                 |            | 1000 | and a second second second second second second second second second second second second second second second |                   |
|                              |                       |                  |                 |            | ×    | Remove                                                                                                    |                   |

Status が offline になったら、以下のように PoINT Storage Manager の Properties を選択します。

| Name                  | Status   | Information | ŕ                    |
|-----------------------|----------|-------------|----------------------|
| Storage               |          |             |                      |
| 🗉 📇 Cluster Disk 1    | Online   |             |                      |
| Roles                 |          |             |                      |
| PoINT Storage Agent   | Offline  |             |                      |
| PoINT Storage Manager | Offline  | 173         | Prine Opline         |
| Server Name           |          |             | Take Offline         |
| 🗉 📑 Name: PSM_service | 🕥 Online | (           |                      |
|                       |          | (D)         | Information Details  |
|                       |          | 824         | Show Critical Events |
|                       |          |             | More Actions         |
|                       |          | ×           | Remove               |
| ¢                     | ш        | 1           | Properties           |

表示された画面で、Use Network Name…のチェックを外してから、Dependencies のページを表示します。ここでは、リ ソースとしてノード間の共用 Disk を指定します。ファイバーチャネルや iSCSI で接続されている LTO ライブラリー等を 使用する場合には、ここでリソースとして指定します。

| PoIN       | T Storage Man    | ager Properties      | ×        | Poll                                 | NT Storage Mar        | ager Proper         | ties 🕑           |
|------------|------------------|----------------------|----------|--------------------------------------|-----------------------|---------------------|------------------|
| Advanced P | olicies          | Registry Replication |          | Advanced                             | Policies              | Registry F          | Replication      |
| General    | Dependen         | cies Policie         | es       | General                              | Depender              | ncies               | Policies         |
| Name:      | PoINT Storage Ma | anager               | Sp<br>be | ecify the resourc<br>brought online: | es that must be broug | ght online before t | his resource can |
| Type:      | Generic Service  |                      |          | AND/OR                               | Resource              |                     |                  |
| Status:    | Offline          |                      | •        |                                      | Cluster Disk 1        |                     | ~                |
|            |                  |                      |          | AND                                  | PSM_service           |                     |                  |
|            |                  | 2 W                  |          | Click here to                        | add a dependency      |                     |                  |
|            |                  |                      |          |                                      |                       |                     |                  |
|            |                  |                      | a        | uster Disk 1 ANI                     | ) PSM_service         | Insert              | Delete           |
|            | ОК               | Cancel               | Apply    |                                      | ОК                    | Cancel              | Apply            |

リソース指定後は、Apply ボタンをクリックし、最初の General のページに戻って、Use Network Name..をクリックして有効にしておきます。

|         | Advanced F  | olicies       | Regis        | try Replication |
|---------|-------------|---------------|--------------|-----------------|
| G       | ieneral     | Depen         | dencies      | Policies        |
| . Ca    | Name:       | PoINT Storag  | e Manager    |                 |
| 200     | Type:       | Generic Servi | ce           |                 |
|         | Status:     | Offline       |              |                 |
| Service | e name:     | PntArch       | niverService |                 |
| artup   | parameters: |               |              |                 |

同様の手順で、PoINT Storage Agent の Properties を表示し、リソースとして以下のように PoINT Storage Manager を指定します。指定後は、Apply ボタンをクリックし、General のページに戻り、Use Network Name..を選択しておきます。

|   | Advanced F    | Policies | Regis        | try Replication |
|---|---------------|----------|--------------|-----------------|
| 0 | General       | Dep      | Dependencies |                 |
|   | ugrit online. |          |              |                 |

| Search                                                                                                    |                            |                 |                                                                                              | P                  | Queries 🔻 📊 🔻 🤇                                                                                                    |
|----------------------------------------------------------------------------------------------------|----------------------------|-----------------|----------------------------------------------------------------------------------------------|--------------------|----------------------------------------------------------------------------------------------------|
| Name                                                                                                    | Status                     | Туре            | Owner Node                                                                                   | Priority           | Information                                                                                                    |
| 🔅 PSM_service                                                                                                    | Stopped                    | Generic Service | R6102012E                                                                                    | Medium             |                                                                                                    |
|                                                                                                    |                            |                 |                                                                                              |                    |                                                                                                    |
| C                                                                                                    |                            | m               |                                                                                              |                    |                                                                                                    |
|                                                                                                    |                            |                 |                                                                                              |                    |                                                                                                    |
| PSM_service                                                                                                    | ce                         |                 | Status                                                                                       | Pre                | ferred Owners: <u>Any nor</u>                                                                                         |
| Name Storace                                                                                                    | ce :                       |                 | Status                                                                                       | Pre                | ferred Owners: <u>Any no</u>                                                                                          |
|                                                                                                    | ce                         |                 | Status Online                                                                                | Pre                | ferred Owners: <u>Any no</u> r                                                                                        |
|                                                                                                    | Agent                      |                 | Status <ul> <li>Online</li> <li>Offline</li> </ul>                                           | Pre                | eferred Owners: <u>Any nor</u>                                                                                        |
| PSM_servic     PSM_servic     Name     Storage     @ @ Ouster Disk 1     Roles     @ PoINT Storage     @ PoINT Storage     @ PoINT Storage                                                                                                    | Agent<br>Manager           |                 | Status                                                                                       | Pre                | ferred Owners: <u>Any nor</u>                                                                                         |
| PSM_servic     PSM_servic     Name     Storage     @ @ Ouster Disk 1     Roles     @ PoINT Storage     @ PoINT Storage     @ PoINT Storage     Server Name                                                                                                    | Agent<br>Manager           |                 | Status                                                                                       | Pre                | ferred Owners: <u>Any nor</u><br>Bring Online                                                                         |
| <ul> <li>✓ ✓ ✓ ✓ PSM_servic</li> <li>Name</li> <li>Storage</li> <li>              Cluster Disk 1      </li> <li>Roles             PolNT Storage             PolNT Storage         </li> <li>Server Name</li> <li>             Mame: PSM_se         </li> </ul> | Agent<br>Manager           |                 | Status                                                                                       | Pre<br>Information | ferred Owners: <u>Any nor</u><br>Bring Online<br>Take Offline                                                         |
| Vame Storage  Custer Disk 1 Roles  PoINT Storage PoINT Storage PoINT Storage Server Name  Name: PSM_se                                                                                                    | Agent<br>Manager           |                 | Status                                                                                       | Pre<br>Information | ferred Owners: Any nor<br>Bring Online<br>Take Offline<br>Information Details                                         |
| <ul> <li>PSM_servic</li> <li>Name</li> <li>Storage</li> <li>Cluster Disk 1</li> <li>Roles</li> <li>PoINT Storage</li> <li>PoINT Storage</li> <li>Server Name</li> <li>Name: PSM_se</li> </ul>                                                                  | Agent<br>Manager<br>ervice |                 | Status <ul> <li>Online</li> <li>Offline</li> <li>Offline</li> <li>Offline</li> </ul>         | Pre<br>Information | ferred Owners: Any nor<br>Bring Online<br>Take Offline<br>Information Details<br>Show Critical Events                 |
| Name         Storage                                                                                                    | Agent<br>Manager<br>Invice |                 | Status    Status    Online    Offline   Offline    Offline    Offline    Offline     Offline | Pre<br>Information | ferred Owners: Any nor<br>Bring Online<br>Take Offline<br>Information Details<br>Show Critical Events<br>More Actions |

## これで、必要な設定が完了したので、Offlineから Online にします。

以下の画面が、設定が完了したものです。R6102012E がメインのノードです。

|                              |                                 |                        | Failover Clu    | ister Manager |             |                                 |  |  |  |
|------------------------------|---------------------------------|------------------------|-----------------|---------------|-------------|---------------------------------|--|--|--|
| File Action View Help        |                                 |                        |                 |               |             |                                 |  |  |  |
| 🗢 🄿 🖄 🖬 🛛 🖬                  |                                 |                        |                 |               |             |                                 |  |  |  |
| 鶡 Failover Cluster Manager   | Roles (1)                       |                        |                 |               |             |                                 |  |  |  |
| ▲ W2012CT.office.optical-exp | Search                          | Search P Queries 🔻 🖬 🔻 |                 |               |             |                                 |  |  |  |
| Nodes                        | Name                            | Status                 | Туре            | Owner Node    | Priority    | Information                     |  |  |  |
| ⊿ 📇 Storage                  | PSM_service                     | () Running             | Generic Service | R6102012E     | Medium      |                                 |  |  |  |
| 🔠 Disks                      |                                 | <u> </u>               |                 |               |             |                                 |  |  |  |
| Pools                        |                                 |                        |                 |               |             |                                 |  |  |  |
| Networks                     |                                 |                        |                 |               |             |                                 |  |  |  |
|                              |                                 |                        |                 |               |             |                                 |  |  |  |
|                              |                                 |                        |                 |               |             |                                 |  |  |  |
|                              |                                 |                        |                 |               |             |                                 |  |  |  |
|                              |                                 |                        |                 |               |             |                                 |  |  |  |
|                              |                                 |                        |                 |               |             |                                 |  |  |  |
|                              | <                               |                        | ш               |               |             | >                               |  |  |  |
|                              |                                 |                        |                 |               |             |                                 |  |  |  |
|                              | <ul> <li>PSM_service</li> </ul> |                        |                 |               | Pre         | eferred Owners: <u>Any node</u> |  |  |  |
|                              | Name                            |                        |                 | Status        | Information |                                 |  |  |  |
|                              | Storage                         |                        |                 |               |             |                                 |  |  |  |
|                              | 🗉 进 Cluster Disk 1              |                        |                 | Online        |             |                                 |  |  |  |
|                              | Roles                           |                        |                 |               |             |                                 |  |  |  |
|                              | PoINT Storage Ag                | jent                   |                 | 🛞 Online      |             |                                 |  |  |  |
|                              | PoINT Storage Ma                | anager                 |                 | () Online     |             |                                 |  |  |  |
|                              | Server Name                     |                        |                 |               |             |                                 |  |  |  |
|                              | 🗉 📑 Name: PSM_servi             | ce                     |                 | Online        |             |                                 |  |  |  |

最後に、Role 設定の開始時に、Cluster Service を停止したサブノードで Cluster Service を開始し、設定された内容を サブノードの X8DTU2012E に反映します。

| 📲 Failover Cluster Manager                                                                    | Nodes (2)              |        |               |          |                                   |                 |    |                   | Actions      |
|-----------------------------------------------------------------------------------------------|------------------------|--------|---------------|----------|-----------------------------------|-----------------|----|-------------------|--------------|
| <ul> <li>W2012CT.office.optical-exp</li> <li>Roles</li> <li>Nodes</li> <li>Storage</li> </ul> | Search Dueries 🔻 🔛 🔻 😪 |        |               |          |                                   |                 |    |                   | Nodes        |
|                                                                                               | Name                   | Status | Assigned Vote | C        | Current Vote                      | Information     |    |                   | 🚰 Add        |
|                                                                                               | 🛃 R6102012E            | 🛞 Up   | 1             |          | 1                                 |                 |    |                   | View         |
| Disks                                                                                         | 🛃 X8DTU2012E           | 📀 Down | 1             | 1000     | 1                                 |                 | 1  |                   | Refr         |
| Pools                                                                                         |                        |        |               | mê mê    | Pause<br>Resume                   | ۰<br>۱          | 0  |                   | Help         |
| in Cluster Events                                                                             |                        |        |               | 1        | Remote Deskto                     | op              |    |                   | X8DTU        |
|                                                                                               |                        |        |               | <b>B</b> | Information De<br>Show Critical E | etails<br>vents | 5  |                   | Paus<br>Resu |
|                                                                                               |                        |        |               |          | More Actions                      | •               | C. | Start Cluster Sen | vice         |
|                                                                                               |                        |        |               |          |                                   |                 |    | Stop Cluster Serv | vice         |
|                                                                                               |                        |        |               |          |                                   |                 | 1  | Evict             |              |

両方のノードのステータスが Up になったら、テストとして PSM\_service をサブノードで稼動するように切換を行います。 Move から、Select Node を実行します。

| Roles (1)     |            |                 |            |                |             |                  | A                 | Actions            |                  |  |
|---------------|------------|-----------------|------------|----------------|-------------|------------------|-------------------|--------------------|------------------|--|
| Search        |            |                 |            |                | Q           | Queries 🔻 🔛      | • •               | R                  | oles             |  |
| Name          | Status     | Туре            | Owner Node |                | Priority    | Information      |                   |                    | Configure Role   |  |
| 🔅 PSM_service | () Running | Generic Service | R6102012E  | -              | Medium      |                  |                   |                    | Virtual Machines |  |
|               |            | 6               |            | Start Role     |             | 5                | Create Empty Role |                    |                  |  |
|               |            |                 |            | 1              | G Stop Role |                  |                   |                    | View             |  |
|               |            |                 |            | Add File Share |             |                  | G                 | a Refresh          |                  |  |
|               |            |                 |            | Move           |             | •                |                   | Best Possible Node |                  |  |
|               |            |                 |            |                | Change 3    | Startup Priority | •                 |                    | Select Node      |  |

表示された画面で、サブノード(この実行例では、X8DTU2012E)を選択します。

| Select the destination no<br>R6102012E'. | de for moving 'PSM_se | ervice' from |
|------------------------------------------|-----------------------|--------------|
| Look for:                                |                       |              |
| P Search                                 |                       | Clear        |
| Cluster nodes:                           |                       |              |
| Name                                     | Status                |              |
| X8DTU2012F                               | () Up                 |              |

すると画面下のサービスのステータスが offline になります。

| Name Status           | Type<br>ng Generic Service | Owner Node<br>X8DTU2012E | Priority<br>Medium | Information             |  |  |  |
|-----------------------|----------------------------|--------------------------|--------------------|-------------------------|--|--|--|
| PSM_service Z Pendi   | ng Generic Service         | X8DTU2012E               | Medium             |                         |  |  |  |
|                       |                            |                          |                    |                         |  |  |  |
|                       |                            |                          |                    |                         |  |  |  |
| PSM_service           | ш                          |                          | Pre                | eferred Owners: Any not |  |  |  |
| Name                  |                            | Status                   | Information        |                         |  |  |  |
| Storage               |                            |                          |                    |                         |  |  |  |
| 📇 Cluster Disk 1      |                            | 🔀 Online Pendi           |                    |                         |  |  |  |
| Roles                 |                            |                          |                    |                         |  |  |  |
| PoINT Storage Agent   |                            | Offline                  |                    |                         |  |  |  |
| PoINT Storage Manager |                            | Offline                  |                    |                         |  |  |  |
| Server Name           |                            |                          |                    |                         |  |  |  |
| T Name DCM service    |                            | ( Offline                |                    |                         |  |  |  |
| Iname: PSIM_service   |                            |                          |                    |                         |  |  |  |

最終的には、X8DTU2012Eのサブノード上で、設定されたサービスが Online となりサブノードでの動作となりました。

|                              | Failover Cluster Manager           |            |                                               |            |          |             |  |  |  |
|------------------------------|------------------------------------|------------|-----------------------------------------------|------------|----------|-------------|--|--|--|
| File Action View Help        |                                    |            |                                               |            |          |             |  |  |  |
| 🗢 🄿 🙋 🖬 🛛 🖬                  |                                    |            |                                               |            |          |             |  |  |  |
| 📲 Failover Cluster Manager   | Roles (1)                          |            |                                               |            |          |             |  |  |  |
| ▲ W2012CT.office.optical-exp | Search P Queries V 🔒 V 📀           |            |                                               |            |          |             |  |  |  |
| Nodes                        | Name                               | Status     | Туре                                          | Owner Node | Priority | Information |  |  |  |
| 🔺 📇 Storage                  | C PSM_service                      | () Running | Generic Service                               | X8DTU2012E | Medium   |             |  |  |  |
| Disks 🗧                      |                                    |            |                                               |            |          |             |  |  |  |
| Pools                        |                                    |            |                                               |            |          |             |  |  |  |
| Receivents                   | <                                  | ш          |                                               |            | >        |             |  |  |  |
|                              | PSM_servic     Name                |            | Preferred Owners: Any node Status Information |            |          |             |  |  |  |
|                              | Storage                            |            |                                               |            |          |             |  |  |  |
|                              | Cluster Disk 1     Roles           |            | Online                                        |            |          |             |  |  |  |
|                              | PoINT Storage                      |            | Online                                        |            |          |             |  |  |  |
|                              | PoINT Storage Manager              |            |                                               | (f) Online |          |             |  |  |  |
|                              | Server Name                        |            |                                               |            |          |             |  |  |  |
|                              | Mame: PSM_service      File Server |            |                                               | (f) Online |          |             |  |  |  |
|                              | File Server (\\PSM_SERVICE)        |            |                                               | Online     |          |             |  |  |  |

これで、動作設定とテストは完了です。